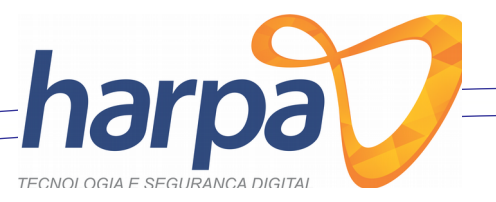

# COMO EMITIR E GERAR NFC-e NO SISTEMA DE eNOTA HARPA HARPA TECNOLOGIA E SEGURANÇA DIGITAL

Página 1

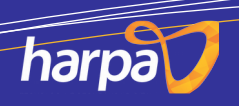

Av. Santa Catarina, nº 241, Ed. San Francisco, 2º andar, sala 03, Centro, 85.700-000 Barração - PR Tel. (49) 3644.0640

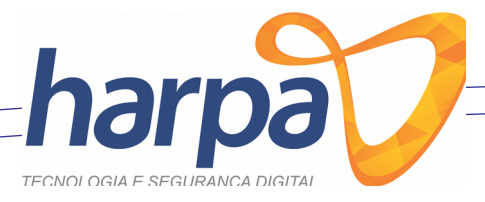

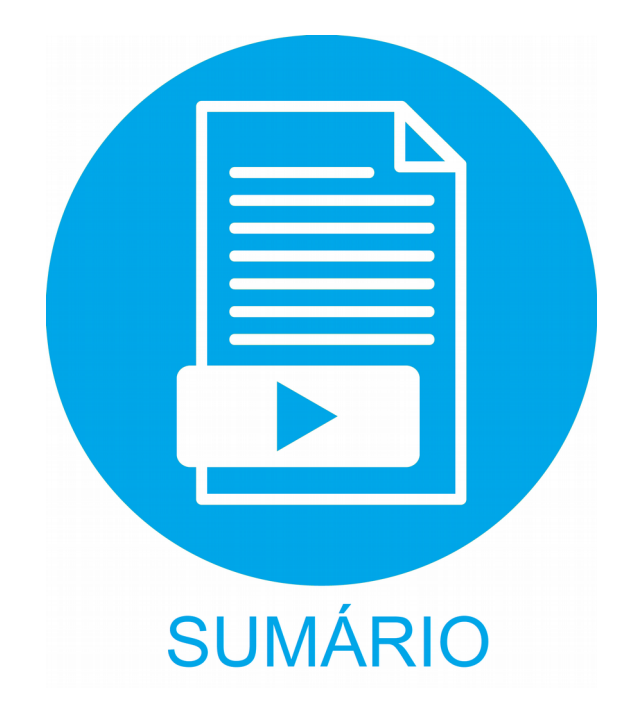

| • | Cadastrar Cliente (ERP)         | 03 |
|---|---------------------------------|----|
| • | Cadastrar Produto (ERP)         | 05 |
| • | Colocar nome do cliente na nota | 07 |
| • | Pesquisando Produto             | 08 |
| • | Finalizando Venda               | 09 |

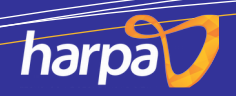

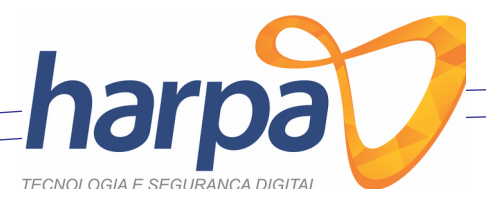

## CADASTRANDO CLIENTE

Para cadastrar os clientes acesse o Programa **ERP**, e siga os passos abaixo Para registrar um cliente clique na guia **HOME** e em seguida clique em **CLIENTE**.

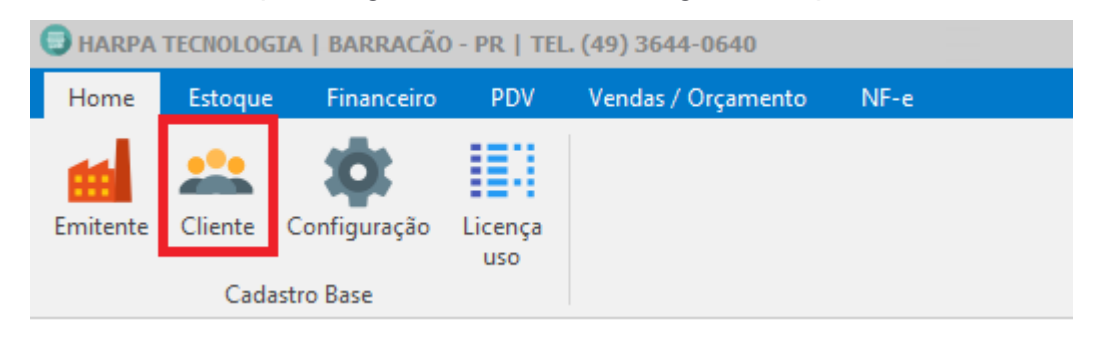

Em seguida abrirá uma janela onde devemos clicar em INCLUIR

| CLIENTE                          |                         |            | - 🗆       | ×   |
|----------------------------------|-------------------------|------------|-----------|-----|
| VISUALIZAR CADASTRAR             |                         |            |           |     |
| SELECIONE UM FILTRO FAÇA SUA PE  | SQUISA AQUI             |            |           | 2   |
| ID NOME / RAZAO SOCIAL           | APELIDO / NOME FANTASIA | CPF / CNPJ | RG / IE   |     |
|                                  |                         |            |           |     |
|                                  | Ŷ                       |            |           |     |
| PESSOA FÍSICA<br>PESSOA JURÍDICA |                         |            | RAVAR 🗙 S | AIR |

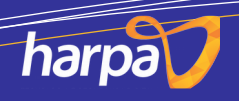

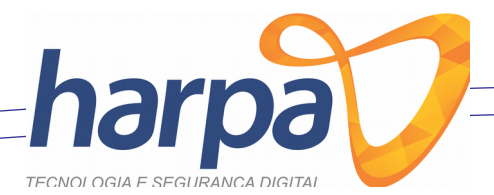

#### Agora preencha os dados com base no exemplo abaixo.

| CLIENTE                                                                            |            |                 |       |                    | _         |           | ×   |
|------------------------------------------------------------------------------------|------------|-----------------|-------|--------------------|-----------|-----------|-----|
| VISUALIZAR CADASTRAR                                                               |            |                 |       |                    |           |           |     |
| DADOS DO CLIENTE REGISTRO PARA CONTATO                                             |            |                 |       |                    |           |           |     |
| DADOS PESSOAIS<br>ID TIPO DE PESSOA NOME / RAZÃO SOCI<br>-1 FÍSICA NOME DO CLIENTE | AL         |                 |       |                    |           |           |     |
| APELIDO / NOME FANTASIA                                                            | CPF / CNPJ |                 |       | RG                 | DATA ABE  | RTURA / N | ASC |
| NOME DO CLIENTE (NOVAMENTE)                                                        | 123.456.78 | 89-10           | Q     | RG DO CLIENTE      | 00/00/00  | 00        | 15  |
| ENDEREÇO                                                                           |            |                 |       |                    |           |           |     |
| LOGRADOURO                                                                         | Nº         | BAIRRO          |       |                    | CEP       |           |     |
| ENDEREÇO                                                                           | 00         | CENTRO          |       |                    | 0000-000  |           |     |
| COMPLEMENTO                                                                        | ID         | MUNICIPIO       |       |                    |           |           |     |
|                                                                                    |            | CLIQUE NA       | LUPA  | PARA PESQUISAR     | A CIDADE  | (         |     |
| CONTATO PRINCIPAL<br>TELEFONE                                                      | E-MAIL     |                 |       |                    |           |           |     |
| TELEFONE DO CLIENTE                                                                | EMAIL DO ( | CLIENTE CASO NE | CESSA | RIO                |           |           |     |
| GERAL                                                                              |            |                 |       |                    |           |           |     |
| DATA DO CADASTRO LIMITE DE CRÉDITO CLIENTE NE                                      | GATIVADO   | DATA DE N       | EGATI | VAÇÃO ORGÃO DE NEG | GATIVAÇÃO |           |     |
| 17/08/2018 II NÃO                                                                  |            | $\sim 11$       |       | 15                 |           |           |     |
| OBSERVAÇÃO                                                                         |            |                 |       |                    |           |           | _   |
|                                                                                    |            |                 |       |                    |           |           |     |
|                                                                                    |            |                 |       |                    |           |           |     |
|                                                                                    |            |                 |       |                    |           |           |     |
| PESSOA FÍSICA                                                                      | .uir 了     | <u>A</u> lterar | EXCLU |                    | GRAVAR    | 🔀 s       | AIR |

OBS: Em caso de empresas selecionar tipo de pessoa **JURÍDICA** e informar os dados e caso a empresa não possua **IE** (Inscrição Estadual) (como no caso de orgãos públicos) digite **ISENTO** em letra maiúscula.

Ao acabar de preencher o que se pede clique em **GRAVAR**.

**OBS**: No preenchimento do CPF ou CNPJ só digitar os números, sem pontuação

Pronto o Cliente foi cadastrado com sucesso.

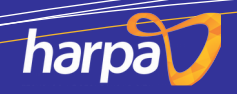

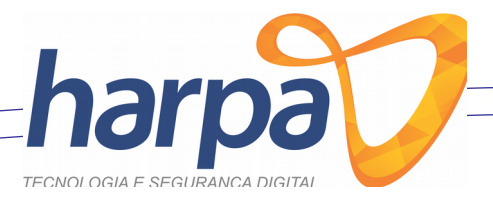

### **Cadastrar Produto**

Para cadastrar os produtos acesse o Programa **ERP**, e siga os passos abaixo

Para cadastrar um produto clique na guia ESTOQUE e clique no ícone PRODUTO,

| HARPA TECNOLOGIA   BARRAÇÃO - PR   TEL. (49) 3644-0640 |                             |            |                                |                             |                               |                                    |                 |                                   |  |  |  |
|--------------------------------------------------------|-----------------------------|------------|--------------------------------|-----------------------------|-------------------------------|------------------------------------|-----------------|-----------------------------------|--|--|--|
| Home                                                   | Estoque                     | Financeiro | D PDV                          | Vendas /                    |                               |                                    |                 |                                   |  |  |  |
| Unidade<br>de Medida                                   | Grupo de<br>Produto<br>Base | Produto    | XML<br><u>N</u> ota<br>Entrada | <u>C</u> onferir<br>Estoque | Relatório<br>de estoque<br>Es | Produtos Mais<br>Vendidos<br>toque | Conferir<br>NCM | <b>I</b> c<br>Exportar<br>Balança |  |  |  |

#### Em seguida clique em INCLUIR.

|           | D                                          |           |  |   |         |     |                  | -       |               | $\times$ |
|-----------|--------------------------------------------|-----------|--|---|---------|-----|------------------|---------|---------------|----------|
| LOCALIZAR | CADASTRAR                                  |           |  |   |         |     |                  |         |               |          |
| SELECIONE | SELECIONE UM FILTRO FAÇA SUA PESQUISA AQUI |           |  |   |         |     |                  |         |               |          |
| DESCRIÇ   | ÃO LONGA                                   |           |  |   |         |     |                  |         |               |          |
| ID        | CÓDIGO DE BARRAS                           | DESCRIÇÃO |  |   |         | EST | DQUE ATUAL       | PREÇO [ | DE VENDA      |          |
| -         |                                            |           |  |   |         |     |                  |         |               | -        |
|           |                                            |           |  |   |         |     |                  |         |               |          |
|           |                                            |           |  |   |         |     |                  |         |               |          |
|           |                                            |           |  |   |         |     |                  |         |               |          |
|           |                                            |           |  |   |         |     |                  |         |               |          |
|           |                                            |           |  |   |         |     |                  |         |               |          |
|           |                                            |           |  |   |         |     |                  |         |               |          |
|           |                                            |           |  |   |         |     |                  |         |               |          |
|           |                                            |           |  |   |         |     |                  |         |               |          |
|           |                                            |           |  |   |         |     |                  |         |               |          |
|           |                                            |           |  | - |         |     |                  |         |               |          |
|           |                                            |           |  |   | EXCLUIR |     | ar 🛄 <u>G</u> r/ | AVAR    | × <u>s</u> a: | IR       |
|           |                                            |           |  |   |         |     |                  |         | Pág           | ina 5    |

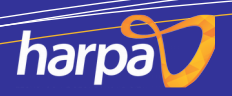

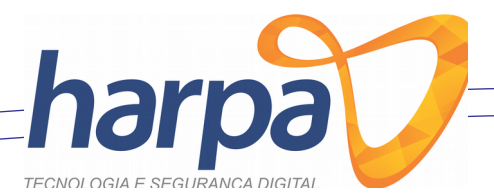

Em **Código de Barras** coloque o código do seu produto, ou gere um clicando na imagem do **Código de Barras**, siga o Exemplo logo abaixo:

| PRODUTO                                                  |          | —           |                     | ×        |
|----------------------------------------------------------|----------|-------------|---------------------|----------|
| LOCALIZAR CADASTRAR                                      |          |             |                     |          |
| DADOS DO PRODUTO TRIBUTAÇÃO DO PRODUTO                   |          |             |                     |          |
|                                                          |          | CTIN        |                     |          |
|                                                          |          | SEM GTIN    |                     |          |
|                                                          |          | DENOTIN     |                     |          |
| NOME DO PRODUTO                                          |          |             |                     |          |
|                                                          |          |             |                     |          |
| 29252100                                                 |          |             |                     |          |
| ID NOME DO FORNECEDOR UNIDADE DE VENDA                   | ESTOQUE  | MINÍMO ESTO |                     |          |
|                                                          | 7        | 1,00        | 10                  | ,00      |
|                                                          |          |             |                     |          |
|                                                          |          | BALANC      |                     | Δ        |
| PREÇO DE COMPRA MARGEM DE LOCRO % PREÇO DE VENDA RŞ      |          | USA CON     | <b>IPOSIÇÃO</b>     | <b>5</b> |
| 20,00 mm 60,00 mm 32,00 mm Altera Pred                   | ;o       |             | RICIONAL            |          |
| CFOP                                                     |          |             |                     |          |
| ID DENTRO DO ESTADO                                      |          | CFOF        | <u> </u>            |          |
| 1 VENDA DE PRODUTOS ADQUIRIDOS OU RECEBIDO DE TERCEIROS  |          | 510         | 2                   | Ð        |
| ID FORA DO ESTADO                                        |          | CFOF        | <b>)</b>            |          |
| 8 VENDA DE MERCADORIA ADQUIRIDA OU RECEBIDA DE TERCEIROS |          | 610         | 2                   | Ð        |
|                                                          |          |             |                     |          |
|                                                          |          |             |                     |          |
|                                                          |          | -           | _                   |          |
| 🚺 INCLUIR 📝 ALTERAR 🙀 EXCLUIR                            | CANCELAR | GRAVAR      | <u>×</u> <u>s</u> / | AIR      |
|                                                          |          |             |                     |          |

OBS: CASO VOCÊ GERE UM CÓDIGO DE BARRAS É OBRIGADO ESCREVER NO CAMPO GTIN O SEGUINTE "SEM GTIN".

- Caso não saiba aonde encontrar o NCM/CEST do seu produto clique no botão + para localizar as NCM.
- Depois é só preencher o campo de preço conforme o valor que ira ser vendido cada produto.

Depois de ter preenchido todos os campos é só clicar em GRAVAR.

Pronto seu produto foi cadastrado.

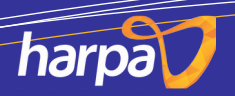

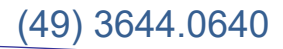

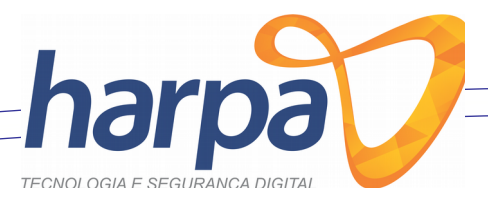

## COLOCAR NOME DO CLIENTE NA NOTA

Pressione a tecla F1 e clica duas vezes em INFORMAR CLIENTE

| 🔟 AJUDA                                                                         | ×   |
|---------------------------------------------------------------------------------|-----|
| OUTROS COMANDO DO PDV<br>(Para selecionar de " DUPLO CLIQUE na opção + ENTER ") |     |
| C001 - INFORMAR O CPF DO CLIENTE                                                |     |
| C002 - INFORMAR O CLIENTE                                                       |     |
| C003 - ADICIONAR UMA OBSERVAÇÃO                                                 |     |
| C004 - TROCAR FORMA DE EMISSÃO DA NFC-E -> CONTIGÊNCIA/NORMAL                   |     |
| C005 - ABRE O GERENCIADOR DE VENDAS NÃO FISCAL                                  |     |
| C006 - COLOCAR VENDA EM ESPERA                                                  |     |
| C007 - ABRIR GAVETA                                                             |     |
| [ESC]CANCE                                                                      | LAR |

Em seguida aperte a tecla **ENTER** e pesquise pelo nome do cliente. (O CLIENTE DEVE ESTAR CADASTRADO NO SISTEMA).

| 📹 IMPO | = IMPORTAR CLIENTE ×                 |  |  |  |            |                        |  |  |  |  |
|--------|--------------------------------------|--|--|--|------------|------------------------|--|--|--|--|
| LOCALI | LOCALIZAR POR NOME [ F1 ]            |  |  |  |            |                        |  |  |  |  |
| GUILHE | GUILHERME F2 - BUSCAR                |  |  |  |            |                        |  |  |  |  |
|        | RAZÃO SOCIAL<br>3 GUILHERME BREGALDA |  |  |  | CNPJ / CPF | LIMITE DISPONÍVEL      |  |  |  |  |
|        |                                      |  |  |  |            |                        |  |  |  |  |
|        |                                      |  |  |  | [ESC] C    | ANCELAR [F5] CONFIRMAR |  |  |  |  |

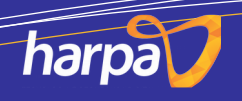

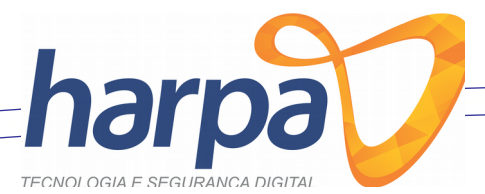

## COMO PESQUISAR O PRODUTO PARA VENDA

Pressione o botão **F4** e localize o produto que deseja vender.

|             | tocalizar produtos –                          |               |                              |       |                |           |      |  |  |
|-------------|-----------------------------------------------|---------------|------------------------------|-------|----------------|-----------|------|--|--|
| [F1]        | [F1] BUSCAR POR CÓDIGO DE BARRAS OU DESCRIÇÃO |               |                              |       |                |           |      |  |  |
| CERTIFICADO |                                               |               |                              |       |                |           |      |  |  |
|             | ID                                            | COD           | DESCRIÇÃO                    | SIGLA | QTD            | VALOR     |      |  |  |
|             | 15                                            | 1807251042303 | CERTIFICADO DIGITAL ECNPJ A3 | UN    | 30             | 350,00    |      |  |  |
|             |                                               |               |                              |       |                |           |      |  |  |
|             |                                               |               |                              |       |                |           |      |  |  |
|             |                                               |               |                              |       |                |           |      |  |  |
|             |                                               |               |                              |       | [ESC] CANCELAR | [F5]CONFI | RMAR |  |  |

Selecione o produto e clique em **CONFIRMAR.** (Caso queira adicionar mais produtos na mesma venda é só efetuar o mesmo passo para localizar o produto).

Para adicionar mais quantidade a ser vendida pressione a tecla **F2** coloque a quantidade a ser vendida e depois localize o produto.

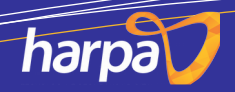

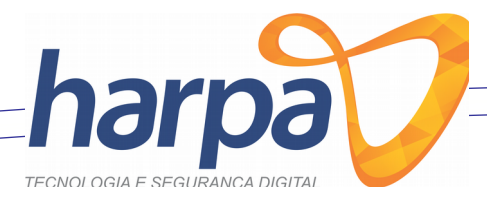

## FINALIZANDO VENDA

Pressione a tecla **F5** e selecione o tipo de pagamento.

| FECHAMENTO DE PAGAMENTO |                        |      |      |           |      | ×             |
|-------------------------|------------------------|------|------|-----------|------|---------------|
| TRO                     |                        | T    | OTAL | VEN       | DA   |               |
| 0,                      | 0,00                   |      |      | 350       | ,00  |               |
| [F11] DE                | SCONTO                 |      | SA   | LDO R     | ESTA | NTE           |
| 0,                      |                        |      | 350  | ),00      |      |               |
| [F1] DINHEIRO           | [F2] CARTÃO DE CRÉDITO |      |      |           |      |               |
| [F3] CARTÃO DÉBITO      | [F4] CRÉDITO DA LOJA   | Тіро |      | Valor     |      |               |
| [F6] VALE ALIMENTAÇÃO   | [F7] VALE COMBUSTIVEL  |      |      |           |      |               |
| [F8] VALE REFEIÇÃO      | [F9] VALE PRESENTE     |      |      |           |      |               |
| [F10] CHEQUE            | IEF                    |      |      |           |      |               |
|                         |                        | ×    | [ESC | ] CANCELA |      | [F5] CONFIRMA |

Se for selecionado a forma de pagamento em Dinheiro ele aparecera para digitar a quantidade que o cliente lhe deu em dinheiro no caso se o produto custa R\$ 350,00 reais e o cliente lhe deu R\$ 400,00 reais o sistema vai fazer o calculo para ver quantos você deve devolver de troco para o cliente.

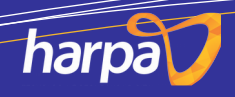

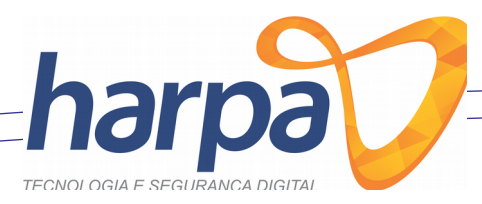

| FECHAMENTO DE PAGAMENTO |                        |      |           |      | ×             |  |  |  |
|-------------------------|------------------------|------|-----------|------|---------------|--|--|--|
| TRO                     | OCO                    | T    | OTAL      | VEN  | DA            |  |  |  |
| 0,                      | ,00                    |      | 350,00    |      |               |  |  |  |
| [F11] DE                | SCONTO                 | SA   | LDO R     | ESTA | NTE           |  |  |  |
| 0,                      | ,00                    |      | 350       | ),00 |               |  |  |  |
| [F1] DINHEIRO           | RECEBENDO EM: DINHEIRO |      |           | ×    |               |  |  |  |
| [F3] CARTÃO DÉBITO      |                        |      |           |      |               |  |  |  |
| [F6] VALE ALIMENTAÇÃO   |                        |      |           | NMA  |               |  |  |  |
| [F8] VALE REFEIÇÃO      | [F9] VALE PRESENTE     |      |           |      |               |  |  |  |
| [F10] CHEQUE            | TEF                    |      |           |      |               |  |  |  |
|                         |                        | (ESC | ] CANCELA |      | [F5] CONFIRMA |  |  |  |

Clique em confirmar, e note que o sistema vai calcular o troco.

| FECHAMENTO DE PAGAMENTO |                        |                  |        |                      |      | ×             |  |  |  |
|-------------------------|------------------------|------------------|--------|----------------------|------|---------------|--|--|--|
| TRO                     |                        | T                | OTAL ' | VEN                  | DA   |               |  |  |  |
| 50                      | 50,00                  |                  |        | 350,00               |      |               |  |  |  |
| [F11] DE                | SCONTO                 |                  | SA     | LDO RI               | ESTA | NTE           |  |  |  |
| 0,                      | 00                     |                  |        | 0,0                  | )0   |               |  |  |  |
| [F1] DINHEIRO           | [F2] CARTÃO DE CRÉDITO |                  |        |                      |      |               |  |  |  |
| [F3] CARTÃO DÉBITO      | [F4] CRÉDITO DA LOJA   | Tipo<br>DINHEIRO |        | Valor<br>R\$. 400,00 |      |               |  |  |  |
| [F6] VALE ALIMENTAÇÃO   | [F7] VALE COMBUSTIVEL  |                  |        |                      |      |               |  |  |  |
| [F8] VALE REFEIÇÃO      | [F9] VALE PRESENTE     |                  |        |                      |      |               |  |  |  |
| [F10] CHEQUE            | ŢEF                    |                  |        |                      |      |               |  |  |  |
|                         |                        | ×                | [ESC   | ] Cancela            | 0    | [F5] CONFIRMA |  |  |  |

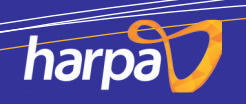

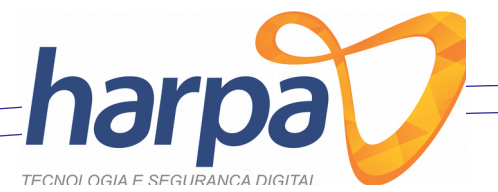

Clique em **CONFIRMAR** note que ira aparecer a seguinte tela:

| Nfce |                                                                                                    | ×  |
|------|----------------------------------------------------------------------------------------------------|----|
|      | Versão Layout: 4.00<br>Ambiente: 2<br>Versão Aplicativo: PR-v4_2_0<br>Status Código: 100<br>Status Descrição: Autorizado o uso da NF-e<br>UF: PR<br>dhRecbto: 01/11/2018 09:51:14<br>chNFe: 4118111403033600010165001000000079100000079 | 99 |
|      | ОК                                                                                                    |    |

Isso significa que a nota foi emitida com sucesso, só clicar em **OK** que ira aparecer o cupom.

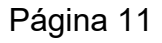

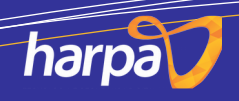